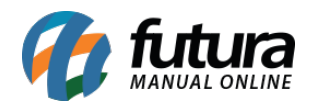

## Sistema: Futura EFD

Caminho: *Fiscal>Nfe Cadastro>SPED Operadores Geradores de Créditos (F100)* 

Referência: FEF06

Versão: 2017.10.23

**Como Funciona**: Esta tela é utilizada para cadastrar as informações de operações com direito a crédito, como por exemplo:

- Demais receitas auferidas, da atividade ou não, tais como:
- Receitas financeiras;
- Juros sobre o capital próprio;
- Aluguéis de bens móveis e imóveis;
- Receitas não operacionais (venda de bens do ativo não circulante);

Outras operações com direito a crédito:

- Contraprestação de arrendamento mercantil;
- Aluguéis de prédios, máquinas e equipamentos;
- Despesas de armazenagem de mercadorias;

Para isso, basta clicar em *F2 Novo* e o sistema abrirá a tela abaixo:

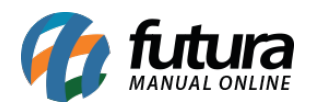

| Documentos e Operações Geradoras de Contribuição (F100) 🗴 |                                                                                                    |  |  |
|-----------------------------------------------------------|----------------------------------------------------------------------------------------------------|--|--|
| F2 Novo F3 Editar Excluir F10 Gravar Cancelar             |                                                                                                    |  |  |
| Consulta Principal                                        | Financeiro                                                                                                 |  |  |
| ID                                                        | 0                                                                                                    |  |  |
| Empresa                                                   | 1 G EMPRESA TESTE                                                                                          |  |  |
| Indicador do Tipo da Operacao                             | ×                                                                                                    |  |  |
| Participante (Cliente/Fornecedor)                         | 1 G EMPRESA TESTE                                                                                          |  |  |
| Item                                                      | 63 😱 300429 - PRESSOSTATO DE AGURA MARCA TONKA PARA SISTEMAS DE CALEFAÇÃO                                  |  |  |
| Data da Operacao                                          | 26/08/2015                                                                                                 |  |  |
| Valor da Operacao/Item                                    | 50,00000                                                                                                   |  |  |
| PIS CST                                                   | 01 - Operação Tributável - Base de Cálculo = Valor da Operação Alíquota Normal (Cumulativo/Não Cumulativo) |  |  |
| Base de calculo do PIS/PASEP                              | 0,00000                                                                                                    |  |  |
| Aliquota do PIS/PASEP                                     | 0,00000                                                                                                    |  |  |
| Valor do PIS/PASEP                                        | 0,00000                                                                                                    |  |  |
| COFINS CST                                                | 02 - Operação Tributável - Base de Calculo = Valor da Operação (Alíquota Diferenciada) 🗸                   |  |  |
| Base de calculo do COFINS                                 | 0,00000                                                                                                    |  |  |
| Aliquota do COFINS                                        | 0,00000                                                                                                    |  |  |
| Valor do COFINS                                           | 0,00000                                                                                                    |  |  |
| Nat. BC. Credito                                          | v                                                                                                    |  |  |
| Indicador da origem do credito                            | 1 - Operação de Importação 🗸 🗸                                                                             |  |  |
| Codigo da conta analitica contabil debitada/creditada     |                                                                                                    |  |  |
| Codigo da centro de Custos                                |                                                                                                    |  |  |
| Descricao do Documento/Operacao                           |                                                                                                    |  |  |
|                                                           |                                                                                                    |  |  |
|                                                           |                                                                                                    |  |  |
|                                                           |                                                                                                    |  |  |
|                                                           |                                                                                                    |  |  |
|                                                           |                                                                                                    |  |  |
|                                                           |                                                                                                    |  |  |
|                                                           |                                                                                                    |  |  |
|                                                           |                                                                                                    |  |  |
|                                                           |                                                                                                    |  |  |

Indique as operações em seus respectivos campos e clique em *F10 Gravar* para finalizar a operação.

## Aba Financeiro

**Financeiro**: Esta aba é utilizada para gerar ou localizar uma Conta a Receber que será vinculada a este tramite que está sendo efetuado.

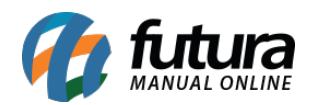

| Documentos e Operações Geradoras de Contribuição (F100) 🗙 |                                  |                               |   |  |
|-----------------------------------------------------------|----------------------------------|-------------------------------|---|--|
| F2 Novo F3 Editar Excluir                                 | F10 Gravar Cancelar              |                               |   |  |
| Consulta Principal                                        | Financeiro                       |                               |   |  |
| Localizar Conta Gerar Conta                               |                                  |                               |   |  |
| Data de Emissao: 01/01/2015 Saldo:                        | 250,00                           |                               |   |  |
| Documento Dt. Vencimento                                  | Valor Saldo Devedor              | Status Aberto                 |   |  |
| F100: 0 1/1 02/02/2015                                    | 250,00 250,00                    | Aberta Parcialmente Liquidada | 6 |  |
|                                                           |                                  | Liquidada                     |   |  |
|                                                           |                                  | Vencida                       |   |  |
|                                                           |                                  |                               |   |  |
|                                                           |                                  |                               |   |  |
|                                                           |                                  |                               |   |  |
|                                                           |                                  |                               |   |  |
|                                                           |                                  |                               |   |  |
|                                                           |                                  |                               |   |  |
|                                                           |                                  |                               |   |  |
|                                                           |                                  |                               |   |  |
|                                                           |                                  |                               |   |  |
|                                                           |                                  |                               |   |  |
|                                                           |                                  |                               |   |  |
|                                                           |                                  |                               |   |  |
|                                                           |                                  |                               |   |  |
|                                                           |                                  |                               |   |  |
|                                                           |                                  |                               |   |  |
|                                                           |                                  |                               |   |  |
|                                                           |                                  |                               |   |  |
|                                                           |                                  |                               |   |  |
| Pagamentos Referente ao Documento:                        |                                  |                               |   |  |
|                                                           |                                  |                               |   |  |
| Historico                                                 | Data Pagamento Tipo de Pagamento | D Tipo de Operacao Valor Pago |   |  |
|                                                           |                                  |                               |   |  |
|                                                           |                                  |                               |   |  |
|                                                           |                                  |                               |   |  |
|                                                           |                                  |                               |   |  |
| <u> </u>                                                  |                                  |                               |   |  |